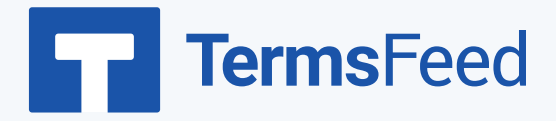

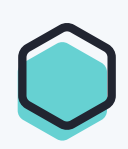

## How to Add a Terms & Conditions

## on GoDaddy

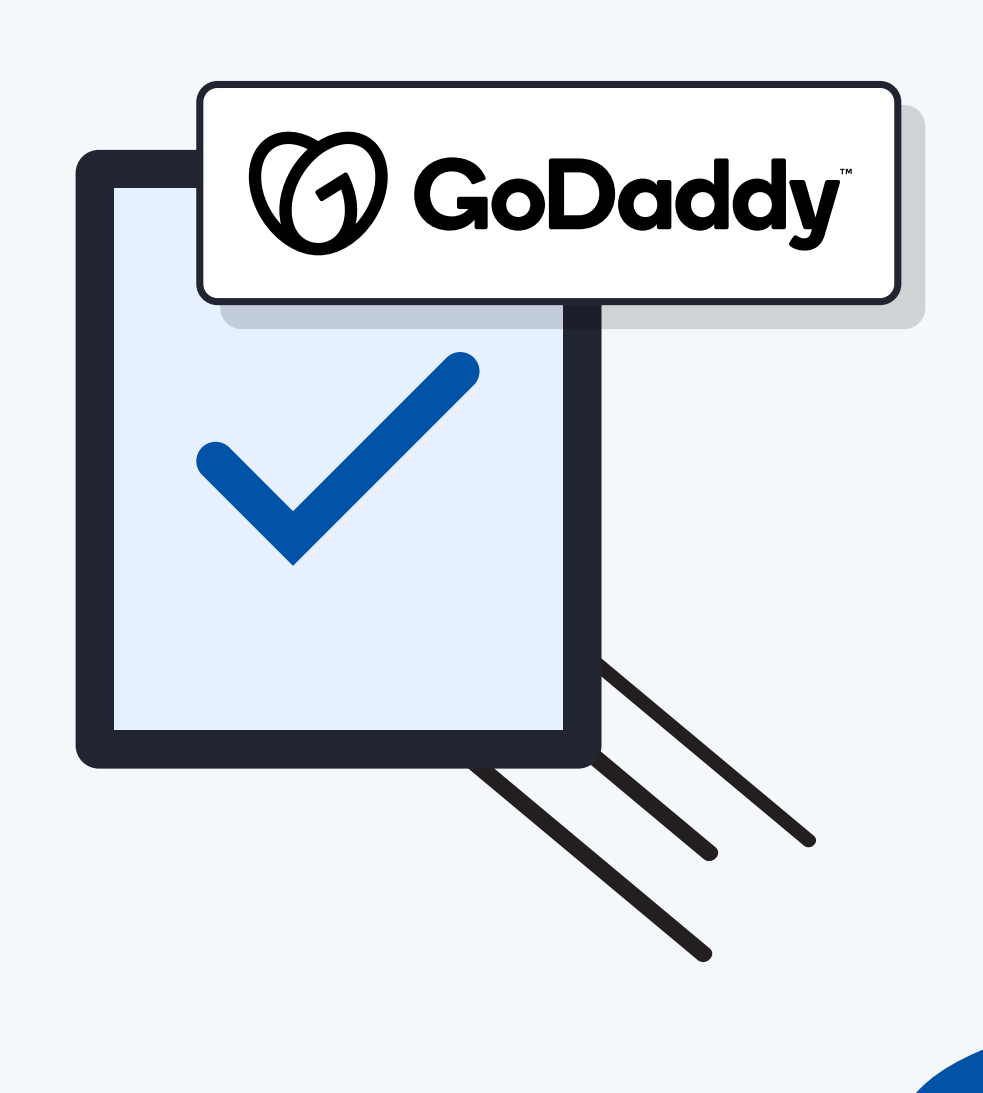

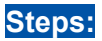

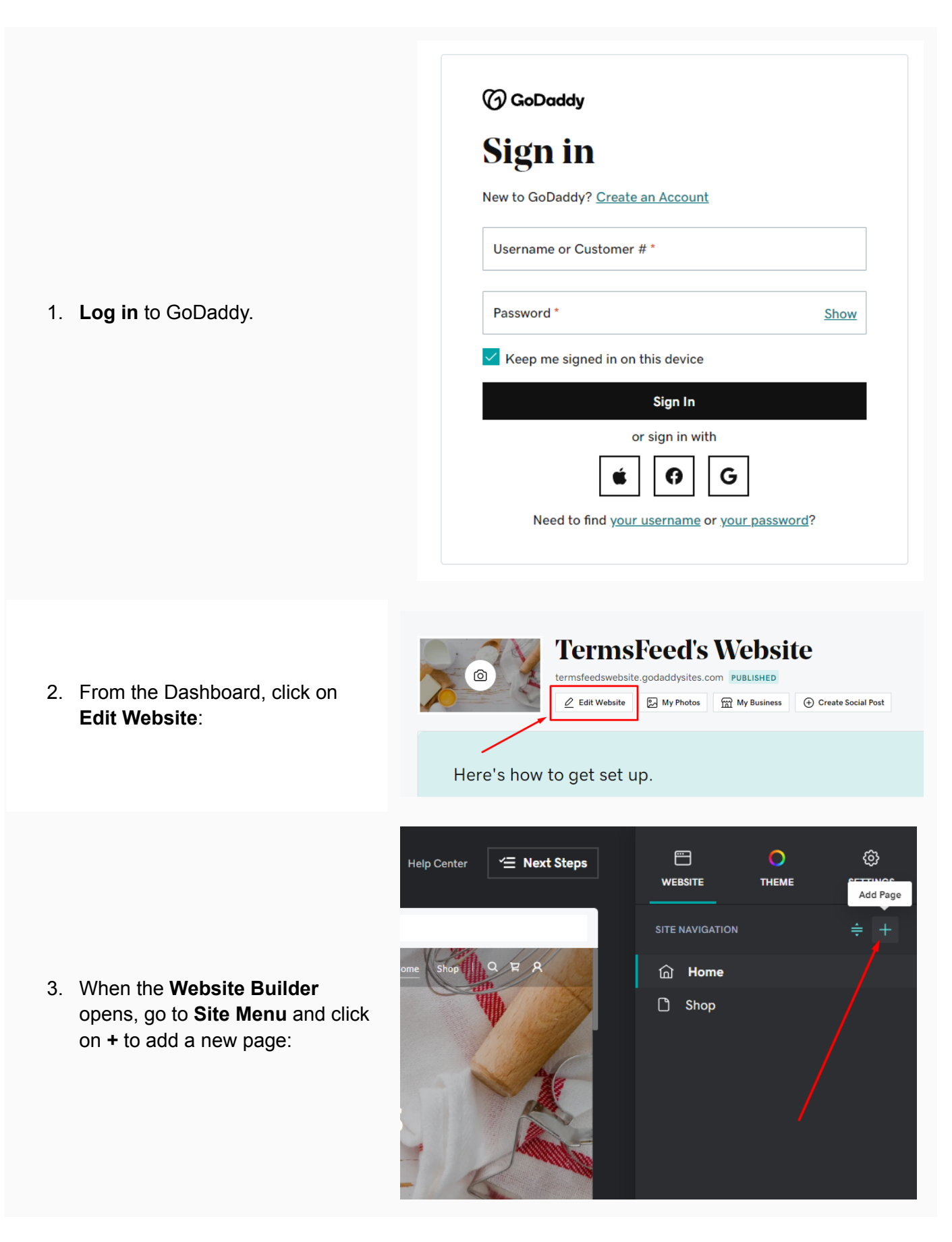

|                                                                                                    | iter 🖆 Next Steps                                                                                                    | WEBSITE                                                                                                    | О                                          | <ul><li>⟨ĵ⟩</li><li>SETTINGS</li></ul> |
|----------------------------------------------------------------------------------------------------|----------------------------------------------------------------------------------------------------|----------------------------------------------------------------------------------------------------|--------------------------------------------|----------------------------------------|
| 4. In the builder on the right side,<br>type "Terms and Conditions" in<br>the Page Title field. Then, click<br>the toggle for Show in Footer<br>and click the Create Page button<br>at the bottom: | Image: select select | Website / Add F<br>ADD NEW ITEM<br>New page<br>Link to extern<br>Dropdown me<br>Page Title<br>Terms and Con<br>Show in Navigation<br>Show in Footer<br>Private Page (*) | Page<br>al website<br>enu<br>ditions<br>on | 5                                      |
|                                                                                                    | Website Builder V Preview Public                                                                                                    | sh Hire                                                                                                    | an Expert   Help Center                    | 결 Next Steps                           |

5. On the newly created Terms and Conditions page, click the **Add Section** button:

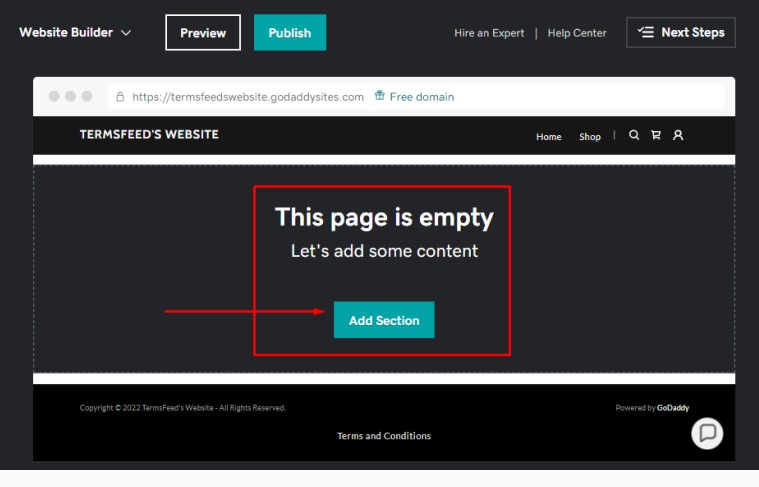

 In the Add Section menu, scroll to General > Content. On the right side, choose Ideal for long blocks of text and click the Add button:

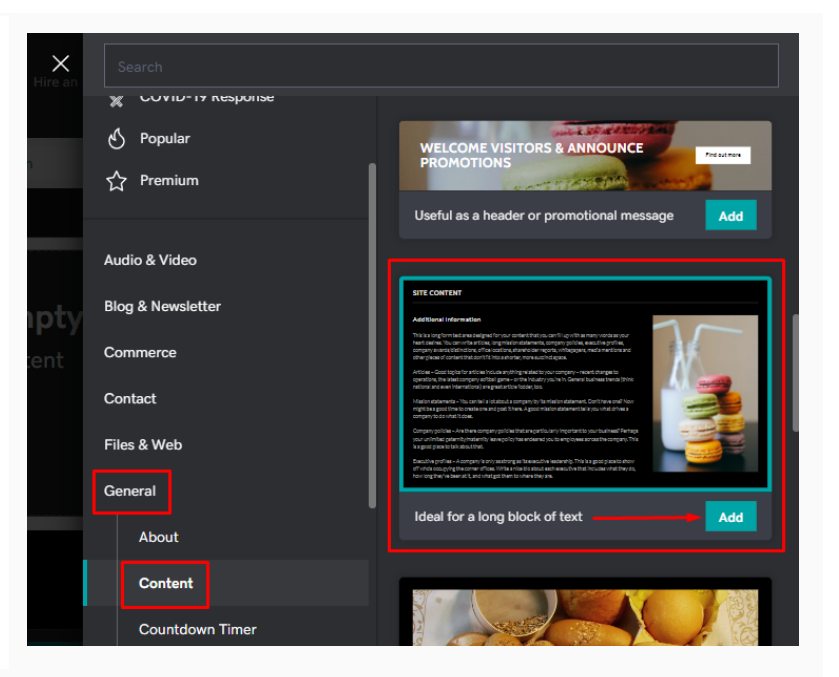

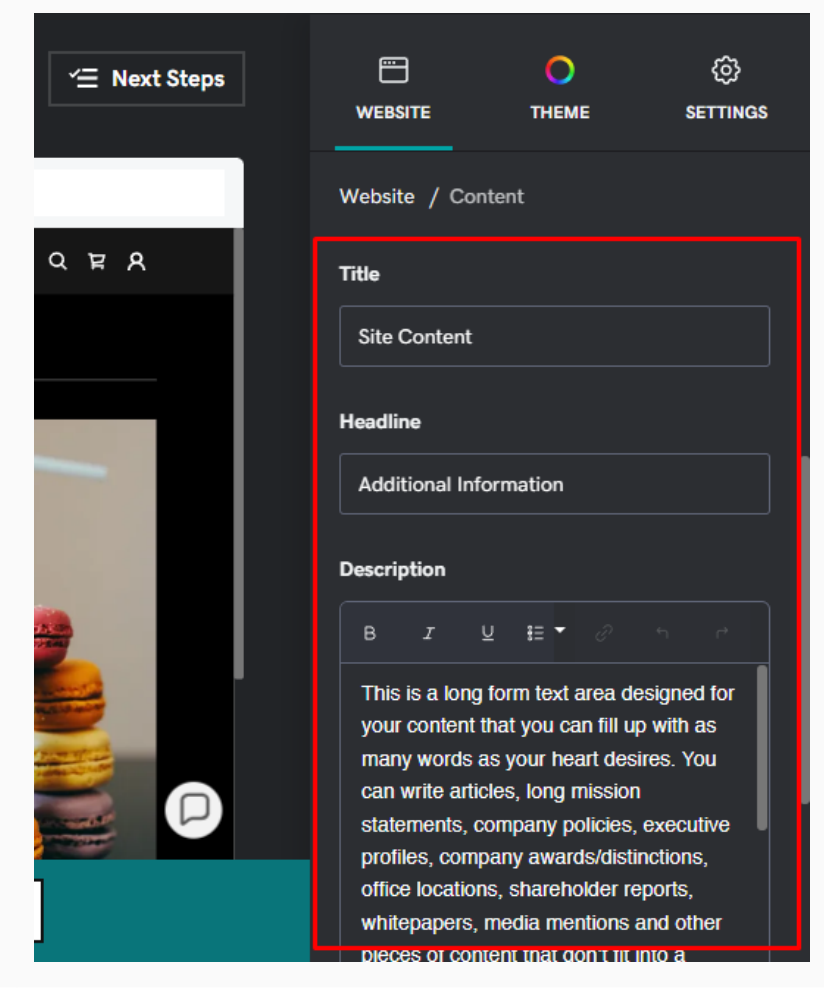

 After the section is added, scroll to the Title, Headline and Description fields on the right side: 8. Now you need to add text to your Terms and Conditions page.

If you do not have a Terms and Conditions, you can use our <u>Terms and Conditions</u> <u>Generator</u> and create one within minutes.

```
\bigtriangledown
```

#### Terms & Conditions Generator

Start >

 Once you have the Terms and Conditions created by TermsFeed, let's get the policy text. You can copy the HTML variant of the policy or download the Plain Text file format:

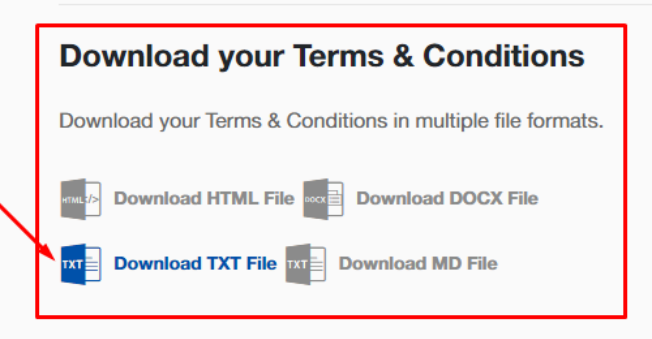

 Go back to GoDaddy's Website Builder and title the page as "Terms and Conditions." Remove the placeholder text under the Headline field. In the Description field, delete the placeholder text first and then paste the text of your Terms and Conditions:

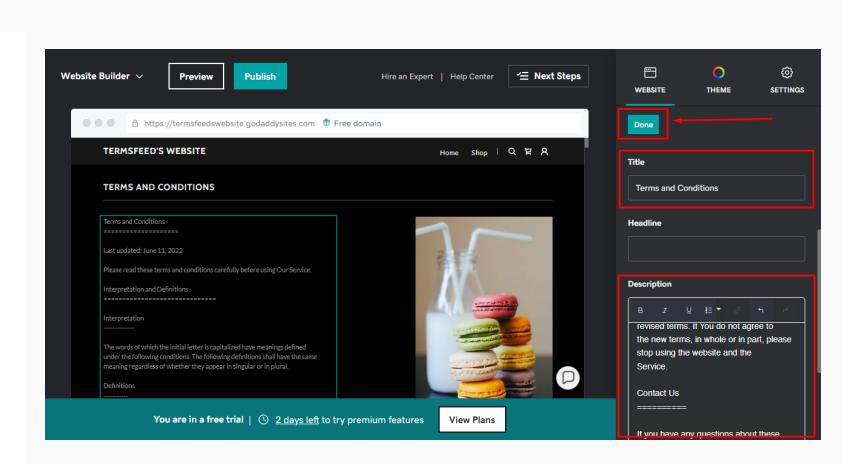

#### You're done!

# **Terms**Feed

### Legal compliance is now a breeze.

All-in-one compliance software that helps businesses get (and stay!) compliant with the law (GDPR, CCPA+CPRA, CalOPPA, and many more).